## Please read and note the guidance below to have successful

## **Registration and participation in Iran Expo 2023**

Website: https://www.irantsn.com/en/register

• Step 1-2: Click 1 and 2 to start your registration.

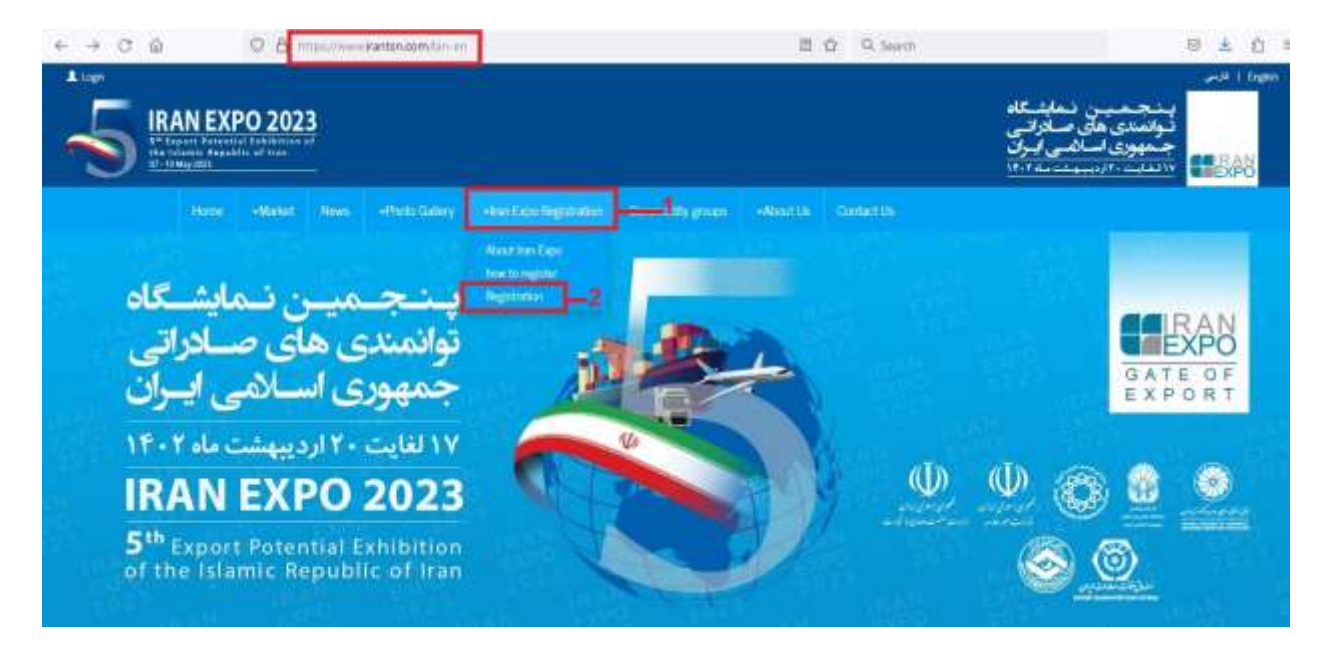

- Step 3: Write your first name, last name, correct phone number, correct email address and choose a password.
- Step 4: Click <u>sign up</u> to open your registration form.

| Home -Market | New Article Reserve Area Execution | gishaltan Consecutiy p | page «AlmAttin Contaction |   |  |
|--------------|------------------------------------|------------------------|---------------------------|---|--|
| Create an    | Account                            |                        |                           |   |  |
| Г            | First Name & Last Name.            | First Name             | Last Name                 |   |  |
|              | Phone Number                       |                        |                           | a |  |
| 3            | Email Address:                     | sery contribution      | pla.com                   |   |  |
|              | Password                           | Use characters, name   | bern and sigm             |   |  |

- Steps 5-6: If you have already signed up in our website, click login to write your email or phone number and password to continue.
- Step 7: To open your registration form write your email or phone number and your password which you had sign up before.
- Step 8: Click login to open the other steps and fulfill your information.

| IRAN EXPO 2023          |                           | Login                                |                 |          | بىنجىمىس ئىقابتىكاد<br>ئولەندى ھاي سادرلىي      |
|-------------------------|---------------------------|--------------------------------------|-----------------|----------|-------------------------------------------------|
|                         | Email or Phone            | No::                                 | æ               | 0        | جمعوی اسلامی ایران<br>۲۰۱۸ میلانی (اسلامی ایران |
| Hanne -Marten Anner -De | Password:                 |                                      |                 |          |                                                 |
| Create an Accoun        | Porgett Plassaced?        | Loje                                 | -               |          | 7                                               |
| France                  |                           | New User? Regular Now!               |                 |          | A                                               |
|                         | Phane Norther             |                                      |                 |          | 9                                               |
|                         | Email Address             |                                      |                 |          | 8                                               |
|                         | Passwort                  |                                      |                 |          |                                                 |
| O fixing with           | r Sign og tildter morek j | na agus ti fui keun chiat<br>Aiready | have an account | San In 🚺 | 5 5                                             |

## Now in your account page there are three steps 9-11

## (Personal information - Registration Results - Travel and visa)

- Step 9: For registration please fulfill all of the information about personal information (fulfill all of the personal, business and economic information).
- ✓ Note: All of this registration steps needs to do within half an hours, if more time your information will be unsuccessful. Kindly note that all of the information should be complete carefully and if field is missing , otherwise your registration gave back some ERROR.
- Step 10: Your information must be successfully submitted, results will be announced within 10 working days via email or our website which if your presence is confirmed again, by login in your personal profile in second step you can receive this invitation.
- Step 11: After your presence is confirmed and you buy your ticket fulfill information about your travel such as flight number, time of arrival to prepare your domestic transfer and etc.

| In Nucleon Fallente<br>IRAN EXPO 2023<br>In Fallente Parallel of Internet |                         |                               |                                                 | امر<br>بنجمین نمایشگاه<br>نوانندی های صادرانی<br>جمهوری اساناسی ایران |
|---------------------------------------------------------------------------|-------------------------|-------------------------------|-------------------------------------------------|-----------------------------------------------------------------------|
|                                                                           |                         | Company of the local data     | 100 1200210                                     | Invariant, Incadativ                                                  |
| 9                                                                         |                         |                               |                                                 |                                                                       |
| Prote bitamation                                                          | 1, PERSONAL INFORMATION | 2. REGISTRATION RESULT        |                                                 | 3. TRAVEL & VISA                                                      |
| O List of companies.                                                      | Iran Expo 2019 Regis    | tration Form                  |                                                 |                                                                       |
| O Amuscements                                                             |                         |                               |                                                 | V11                                                                   |
| Neuclidity latting                                                        | Plene Rt following form |                               | 10                                              |                                                                       |
| Change Password                                                           | Penanal Ma              | Paraport Contacts B           | anesaman Invitation A                           | taciwrantu                                                            |
| Log Out                                                                   | 1 Personal Information  |                               |                                                 |                                                                       |
|                                                                           | First name              | Last name                     | Pather's name.                                  | Mother's turne:                                                       |
|                                                                           | Gorder<br>Pour brief, V | Country                       | ow                                              | Nationality:                                                          |
|                                                                           | Place of lanth          | - Date of birth               | Marital status:                                 | Profession                                                            |
|                                                                           |                         |                               |                                                 |                                                                       |
|                                                                           | C Provense              |                               |                                                 | the Aligner Street                                                    |
|                                                                           |                         | O Prease be sure you have com | photosed and 7 schemes, wherease faultures find | ant                                                                   |
|                                                                           |                         |                               |                                                 |                                                                       |
|                                                                           |                         |                               | adrot                                           |                                                                       |

 Step 12: each information need to be write and if you do not have that information like Annual turnover or Annual Import or... please write zero (0).

| Annual Turnover (USD): | Annual import (USD):                         | Annual Import from Iran (USD): |
|------------------------|----------------------------------------------|--------------------------------|
| < Previous             |                                              | Next                           |
|                        | 12                                           |                                |
|                        | Please be sure you have completed all 7 step | ps above before Submit.        |

• Step 13: Attach required documents with JPEG (jpg), file format (passport copy with max. quality and a portrait photo (6\*4) catalog of your company on website. Click submits to register your information in our website.

| Personal Info                                                                                                    | Commercial                                                                                                    | Passport                                                               | Contacts                                                                                                    | Businessman                                                                                                    | Invitation              | Attachments                                                  |                                           |      |   |
|----------------------------------------------------------------------------------------------------|----------------------------------------------------------------------------------------------------|------------------------------------------------------------------------|----------------------------------------------------------------------------------------------------|----------------------------------------------------------------------------------------------------|-------------------------|--------------------------------------------------------------|-------------------------------------------|------|---|
| 7. Attachments                                                                                                    | 1                                                                                                    | 13                                                                     |                                                                                                    |                                                                                                    |                         |                                                              |                                           |      |   |
| Personal Photo (<br>In color<br>In JPEG (Jp<br>Equal to or<br>file size (les<br>In a rectang<br>be greater<br>Be sized in<br>pixels, with<br>must be fill<br>Photo Requil<br>Browse No<br>Download | (Required):<br>bg) file format<br>less than 240 kB (ki<br>as than 10 kB is notad<br>gular aspect ratio (he<br>than width)<br>600(height) × 400(v<br>about 70-80% part of<br>led by the applicant's<br>irements<br>file selected. | lobytes) in<br>ccepted)<br>Ight must<br>vidth)<br>of the photo<br>face | Passport Scan<br>In color<br>In JPEG (<br>Equal to<br>file size (<br>800x600<br>Passport S<br>Browse N<br>Download | (Required):<br>(jpg) file format<br>or less than 500 kB (ki<br>less than 10 kB is not a<br>0 pixels in dimension<br>Scan Requirements<br>to file selected. | lobytes) in<br>ccepted) | Your Company Ca<br>Maximum Size<br>Browse No fil<br>Download | talog (Optiona<br>e: 30MB<br>le selected. | l):  |   |
| Previous                                                                                                    |                                                                                                    |                                                                        |                                                                                                    |                                                                                                    |                         |                                                              |                                           | Next | > |
|                                                                                                    |                                                                                                    |                                                                        |                                                                                                    |                                                                                                    |                         |                                                              |                                           |      |   |
|                                                                                                    |                                                                                                    | Please b                                                               | e sure you have                                                                                                    | completed all 7 ste                                                                                                    | ps above befo           | re Submit.                                                   |                                           |      |   |
|                                                                                                    |                                                                                                    |                                                                        | [                                                                                                    | Submit                                                                                                    |                         |                                                              |                                           |      |   |

- Step 14: By accepting your presence in Iran Expo and login in your personal profile in second step and opening registration results you can receive your invitation.
- Step 15: Click save as PDF to download or print your invitation to refer representative of Islamic Republic of Iran in your country with this invitation to get your visa and bring this invitation to Iran.
- Note: Ticket and visa costs will be paid by the businessmen.

| 1. PERSONAL INFORMATION                                                                                          | 2. REGISTRATION RESULT                                                    | - 14                                             | 3. TRAVEL & VISA                                      |
|----------------------------------------------------------------------------------------------------|---------------------------------------------------------------------------|--------------------------------------------------|-------------------------------------------------------|
| Registration Result                                                                                              |                                                                           | ·                                                |                                                       |
| Your request has been aproved. Your invitation is well<br>in third step to receive the incentives which provided | attached. please after getting you<br>by the exhibition association for 1 | ur visa and ticket, cor<br>the invited businessm | nplete the travel and visa form<br>ien and merchants. |
| Save as PDF 15                                                                                                   |                                                                           |                                                  |                                                       |
|                                                                                                    |                                                                           |                                                  |                                                       |

- Step 16: After booking ticket, again open your profile information in a third
  (3) step (TRAVEL &VISA) and fulfill visa and travel information.
- Step 17: TRAVEL & VISA
- Step 18: Click submit to send all of the information about your travel and ticket.

| 1. PERSONA<br>Tavel & Visa<br>Your request has be<br>form in third step to | INFORMATION            | 2. REGISTRATION RESULT<br>tion is well attached. please after getting you<br>which provided by the exhibition association f | 3. TRAVEL & VISA<br>16<br>If a second second sec |
|----------------------------------------------------------------------------|------------------------|----------------------------------------------------------------------------------------------------|----------------------------------------------------------------------------------------------------|
| Visa Information                                                           | Flight Information     | Exhibition Tours                                                                                                    |                                                                                                    |
| 1. Visa Information                                                        | ı                      |                                                                                                    |                                                                                                    |
| The Time (Days):                                                           | Date of                | Visa Issue:                                                                                                    |                                                                                                    |
| Have you ever been<br>Please Select_                                       | to Iran?               |                                                                                                    |                                                                                                    |
| Have you ever had a                                                        | any business and comme | ercial activities with Iranian businessmen?                                                                                 |                                                                                                    |
| What Company?                                                              |                        | What type of business?                                                                                                    |                                                                                                    |
| < Previous                                                                 |                        |                                                                                                    | Next 2                                                                                                    |
|                                                                            | Pleas                  | e be sure you have completed all 3 steps ab                                                                                 | ove before Submit                                                                                                    |
|                                                                            |                        |                                                                                                    |                                                                                                    |

• Step 19: Click log out to go out of your account.

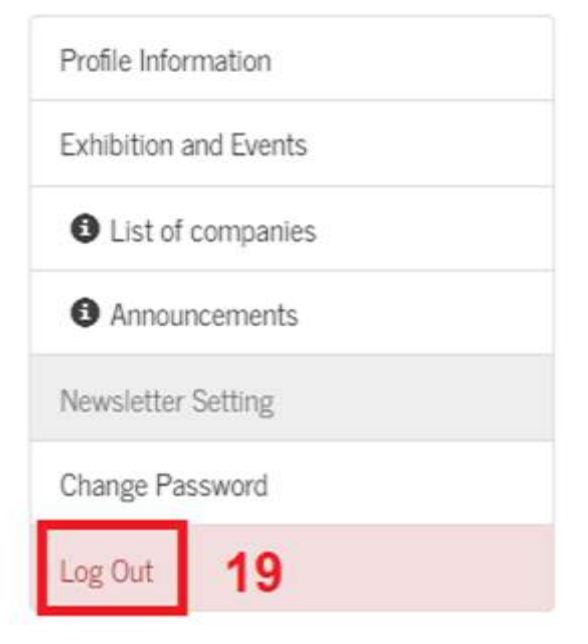